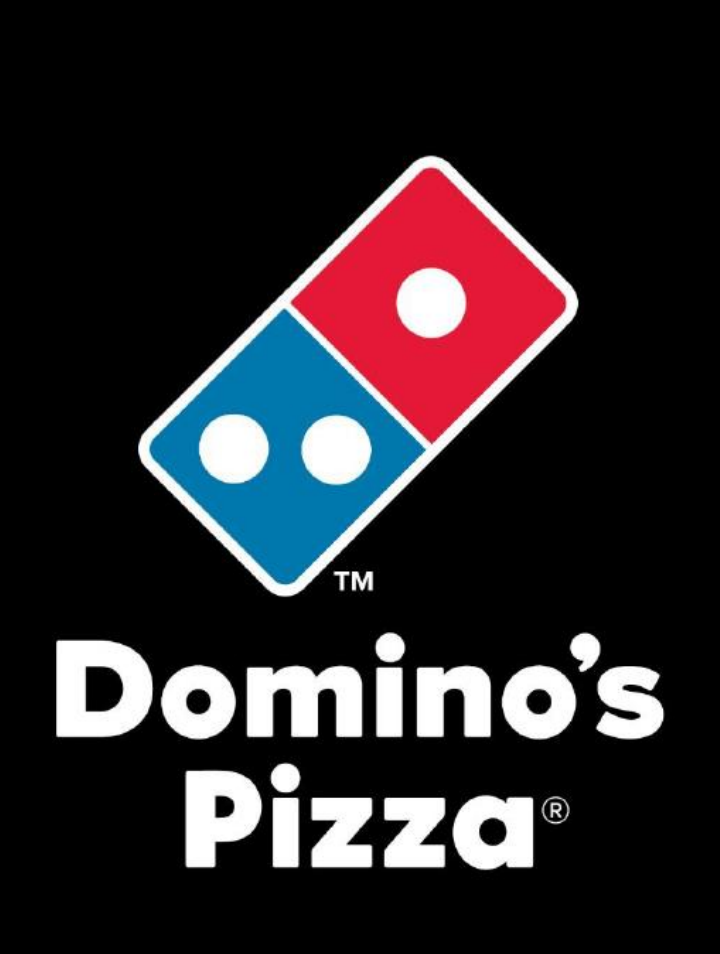

# Расчет заказа продуктов через систему «PULSE»

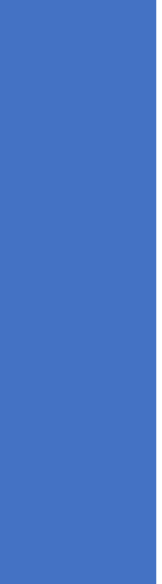

МАНУАЛ

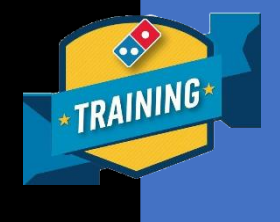

Domino's Pizza Russia, 2017 г.

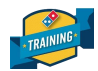

# Расчет заказа продуктов в системе «PULSE».

Умение правильно рассчитать количество продуктов для заказа – один из основополагающих навыков в операционной деятельности директора. Верный расчет заказа продуктов избавляет от таких рисков как:

- Излишки и порча продуктов, списания;
- Нехватка продуктов, которая влечет за собой целую цепочку последствий отправка рабочей единицы в другой ресторан за продуктом в часы РАШ, низкое качество пиццы, увеличение времени доставки, в конечном счете - недовольный БОСС.

Данная инструкция позволяет быстро и правильно рассчитать необходимое количество продуктов для заказа на ПЛЦ на предстоящий период. А соблюдение условий данной инструкции поможет Вам избежать многих рисков и наладить бесперебойную работу ресторана.

## Условия:

#### Внимание! Для заказа продуктов по данной схеме должны быть соблюдены следующие условия:

- **1.** Инвентаризация, которая заносится в «PULSE», должна быть реальной, посчитанной по факту, а не внесенной по идеалу или приблизительной.
- 2. Все передачи или получения продуктов в другие рестораны должны быть отражены в «Бланке трансферов». Информация из данного Бланка трансферов понадобится позже, когда будет сделан расчет заказа продуктов (в случае если Вы занимали продукты у другого ресторана нужно вычесть этот расход из остатка, а в случае если Вам должны, то прибавить это количество продукта к остаткам).
- **3.** К моменту составления заказа все накладные с поставок (как сторонних поставщиков, так и ПЛЦ) должны быть занесены в «PULSE». Это важно, так как заказ продуктов делается, как правило, в день поставки.
- **4.** Кроме того, необходимо чтобы расхождения между актуальной и идеальной инвентаризацией были в пределах допустимых значений (**не более 0.5%**). Если расхождение будет больше значит в ресторане не верно расходуются продукты, сотрудники на МЛ работают не по ДЭ.

Соблюдение вышеперечисленных условий необходимо для верного отображения данных системы «PULSE», так как эта программа производит расчет остатков по идеальному значению инвентаризации.

Важно понимать, что, если у Вас изначально данные условия не были соблюдены, то, прежде чем система заработает правильно, будет переходный период, во время которого расчет заказов по данной схеме будет отображаться не вполне некорректно. Это займет около 2-х недель.

В эти две недели придется корректировать заказ вручную. Для этого, каждую позицию необходимо будет перепроверять с фактическими остатками, ввиду их очевидных перекосов в большую или меньшую сторону. Ниже (на стр. 5) мы приведем пример, как это делается.

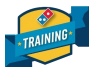

### Алгоритм расчета продуктов для заказа в системе «PULSE»:

1. Запускаем «PULSE». Выбираем Вкладку «Установки» - «Управление». Вводим свой Логин и Пароль.

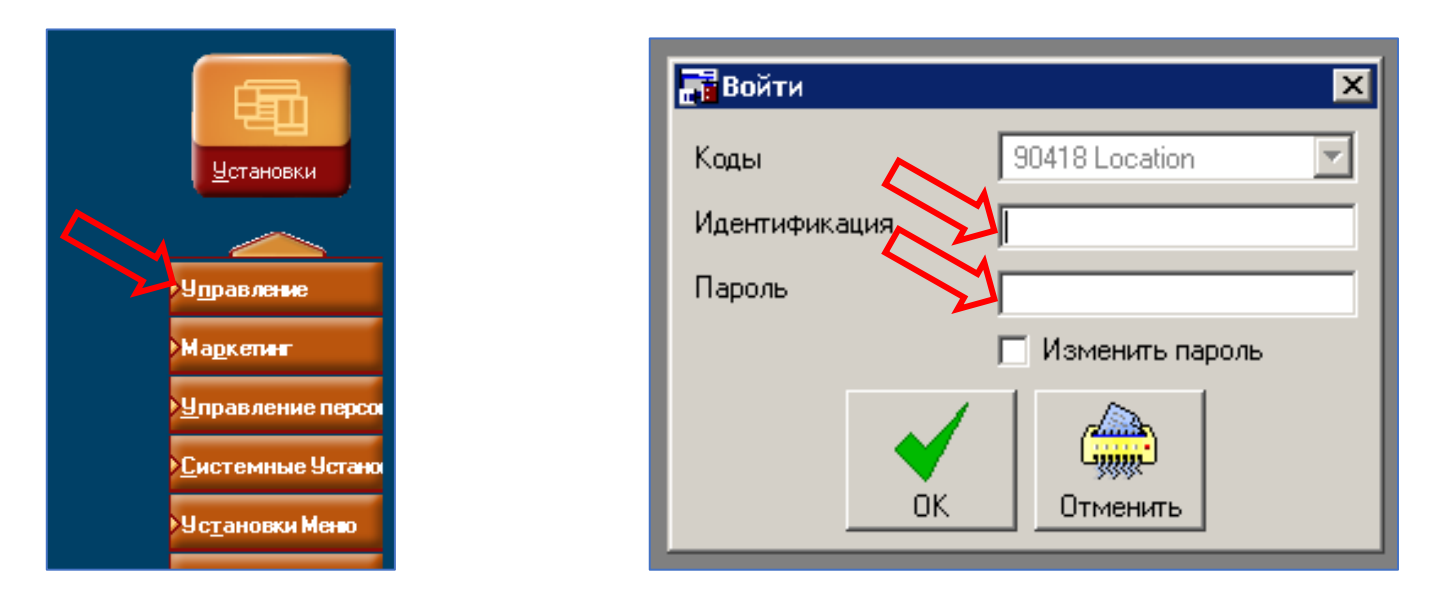

2. В открывшемся окне на верхней панели выбираем вкладку «Инвентаризация» - «Оценка заказа».

| 📑 Dor | Domino's Pulse Management |                |           |            |        |            |  |  |  |  |  |  |  |  |
|-------|---------------------------|----------------|-----------|------------|--------|------------|--|--|--|--|--|--|--|--|
| Файл  | Дата обработки            | Инвентаризация | Ежедневно | Индикаторы | Отчеты | Сотрудники |  |  |  |  |  |  |  |  |
|       | ~                         | Поставки       |           |            |        |            |  |  |  |  |  |  |  |  |
|       |                           | Инвентаризаци  | 19        |            |        |            |  |  |  |  |  |  |  |  |
|       | 2                         | Оценка заказа  |           |            |        |            |  |  |  |  |  |  |  |  |
|       |                           | Инвентаризаци  |           |            |        |            |  |  |  |  |  |  |  |  |

**3.** Откроется окно **«Оценить заказ».** Здесь в поле **«Прогнозируемые»** - необходимо указать сумму прогнозируемых продаж на одну неделю (7 дней) со дня заказа.

| <b>Do</b>  | mino's Pulse Man               | agemer      | ıt                          |             |                 |                     |                    |                        |           |                     |
|------------|--------------------------------|-------------|-----------------------------|-------------|-----------------|---------------------|--------------------|------------------------|-----------|---------------------|
| Файл       | Дата обработки                 | Инвент      | аризация Е:                 | жедневно    | ) Индикатори    | ы Отчеты            | Сотрудники         | Параметры систен       | ны Окно   | Помощь              |
| <b>3</b> 0 | ценить заказ                   |             |                             |             |                 |                     |                    |                        |           |                     |
|            | Адрес 90418 Ld                 | ocation     |                             | 3           | _Прогнози       | руемые              | ļ                  | 00 - покория Да        | та начала | 08.12.2016          |
| Προμ       | <mark>изводит</mark> All Vendo | ors         |                             | 🛛 🔽 🛛 Bc    | Дата обр        | аботки              | 07.02              | .2017 <u>История Д</u> | ата оконч | 06.02.2017          |
|            | Сброс                          | 111<br>даты | (500)<br>Эддээ<br>Посчитать | Копиро      | вать Приме      | нить Напе           | чатать             |                        |           |                     |
| и          | Название<br>інвентаризаци      | и           | Код<br>элемент              | Элем<br>ент | Необходи<br>мое | Текущая<br>инвентар | Предпола<br>гаемый | Актуальный<br>заказ    | Цена      | Стоимость<br>заказа |

Внимание! Здесь очень важно грамотно подходить к составлению AWUS плана. Ниже приведена инструкция, как это сделать.

### Как правильно спрогнозировать продажи?

#### На прогноз продаж влияет несколько факторов:

- Результаты продаж прошлой недели;
- Тренд прошлогодних продаж за аналогичный период;
- Маркетинговый календарь;
- Погода в эти дни;
- Наличие праздничных и предпраздничных дней.

**Пример.** Если Вы делаете заказ в среду (14 числа), то прогноз продаж необходимо сделать на следующие чт + пт + сб + вс + пн + вт + ср (7 дней, с 15 по 21 число включительно). Для этого, удобно пользоваться рабочим расписанием на неделю, а именно AWUS планом и результатами продаж за прошлый период. При этом, так как в нашем примере Вы делаете заказ в среду (14 числа), то для прогноза необходимо брать данные продаж за 8 – 14 число включительно. А AWUS план составлять на 15 – 21 число.

| ii thes ii       |         | ПН     | BT      | ср      | чт      | ΠΤ      | cõ      | BC      |
|------------------|---------|--------|---------|---------|---------|---------|---------|---------|
| Часы             | 519,0   | 0,0    | 13,0    | 95,0    | 93,0    | 111,0   | 115,0   | 92,0    |
| AVVUS IIJAH      | 950 000 | 33 000 | 105 000 | 110 000 | 120 000 | 170 000 | 125.000 | 160 000 |
| Прошлая неделя   | 942 180 | 93 450 | 106 720 | 108 650 | 117 320 | 165 400 | 190 340 | 160 300 |
| % изменения      | 1%      | 276    | -2.78   | 176     | 275     | 6%      | -3%     | 0%      |
| <b>SPMH План</b> | 1 830   | #ДЕЛ/0 | 8 077   | 1 158   | 1 290   | 1 577   | 1 609   | 1 739   |
| SPMH WTD ПЛАН    |         | #ДЕЛ/0 | 15 385  | 2 870   | 2 139   | 1 939   | 1 850   | 1 830   |

Итак, Вы видите, что AWUS за прошедшую неделю – 942 180 руб.

|                  | · · · · · · · · · · · · · · · · · · · | · · · · · · · · · · · · · · · · · · · | · · · · · · · · · · · · · · · · · · · | · · · · · · · · · · · · · · · · · · · | · · · · · · · · · · · · · · · · · · · | · · · · · · · · · · · · · · · · · · · | · · · · · · | · · · · · · · · · · · · · · · · · · · |
|------------------|---------------------------------------|---------------------------------------|---------------------------------------|---------------------------------------|---------------------------------------|---------------------------------------|-------------|---------------------------------------|
| AWUS ПЛАН        |                                       |                                       |                                       |                                       |                                       |                                       |             |                                       |
| Прошлая неделя 🔇 | 942 180                               | 93 450                                | 106 720                               | 108 650                               | 117 320                               | 165 400                               | 190 340     | 160 300                               |
|                  |                                       |                                       |                                       |                                       |                                       |                                       |             |                                       |

Теперь смотрите маркетинговый календарь на предстоящие дни:

| пн | вт | ср | ЧТ | пт | сб | BC | RADIO   |
|----|----|----|----|----|----|----|---------|
|    |    |    | 1  | 2  | 3  | 4  | тν      |
| 5  | 6  | 7  | 8  | 9  | 10 | 11 | Viber   |
| 12 | 13 | 14 | 15 | 16 | 17 | 18 |         |
| 19 | 20 | 21 | 22 | 23 | 24 | 25 | E-mails |
| 26 | 27 | 28 | 29 | 30 | 31 |    |         |

На предстоящей неделе будут две смс-рассылки от маркетингового отдела – 15 и 19 числа. Если при этом погода в течение недели не будет сильно отличаться от той, которая была на текущей неделе, то скорее всего продажи останутся примерно теми же, с небольшим увеличением 15 и 19 числа.

Погодные же изменения (как в худшую, так и в лучшую сторону могут сказаться на продажах): - **при похолодании или дожде**: можно ожидать увеличение общего количества заказов и, в том числе, количества заказов на доставку, а значит увеличения среднего чека;

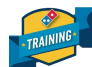

# - при потеплении и солнечной погоде:

1 вариант - снизится общее количество заказов и, в том числе, количество заказов на доставку; 2 вариант - общее количество заказов останется на том же уровне, но с повышением доли заказов на вынос и понижением количества заказов на доставку, а значит понизится средний чек и общая выручка.

Итак, учитывая данные факторы, можно отметить следующий прогноз продаж на предстоящую неделю. Обратите внимание, что в понедельник и четверг – прогноз продаж выше чем продажи на прошлой неделе. Таким образом, AWUS план составил – 950 000 руб.

| AWUS ПЛАН      | 950 000 | 100 000 | 105 000 | 105 000 | 125 000 | 165 000 | 190 000 | 160 000 |
|----------------|---------|---------|---------|---------|---------|---------|---------|---------|
| Прошлая неделя | 942 180 | 93 450  | 106 720 | 108 650 | 117 320 | 165 400 | 190 340 | 160 300 |
|                | 1       | •       |         |         |         | •       | •       |         |

Прогноз сделан. Возвращаемся в программу «PULSE».

#### 4. Вносим сумму, нажимаем кнопку «Посчитать».

| 🚮 Domino's Pulse Management                       |                                               |                               |                     |
|---------------------------------------------------|-----------------------------------------------|-------------------------------|---------------------|
| Файл Дата обработки Инвентаризация Ежедневно      | Индикаторы Отчеты Сотрудни                    | ки Параметры системы Окно     | Помощь              |
| 🛃 Оценить заказ                                   |                                               |                               |                     |
| Agpec 90418 Location                              | <u>Прогнозирчемые</u> р950 (                  | 00,00                         | 08.12.2016          |
| Производит All Vendors                            | Дата обработки                                | .02.2017 История Дата оконч   | 06.02.2017          |
| 11111<br>Сброс даты Посчитать Копиров             | ать Применить Напечатать                      |                               |                     |
| Название Код Элем Н<br>инвентаризации элемент ент | Необходи Текущая Предпо<br>мое инвентар гаемы | ла Актуальный<br>й заказ Цена | Стоимость<br>заказа |
|                                                   |                                               |                               |                     |

**5.** Система «PULSE» сама делает расчет необходимого количества продуктов и сопутствующих товаров, которые необходимо заказать на неделю.

| 📑 Do       | mino's Pulse Manager                                 | ner | it             |             |                                      |                     |                            |                                              |                          |                       |  |  |
|------------|------------------------------------------------------|-----|----------------|-------------|--------------------------------------|---------------------|----------------------------|----------------------------------------------|--------------------------|-----------------------|--|--|
| Файл       | Дата обработки Инв                                   | ент | аризация Е     | жедневн     | о Индикатор                          | ы Отчеты            | Сотрудники                 | Параметры систе                              | мы Окно                  | Помощь                |  |  |
| <b>2</b> 0 | ценить заказ                                         |     |                |             |                                      |                     |                            |                                              |                          |                       |  |  |
| Прои       | <u>Адрес</u> 90418 Locatio<br>изводит All Vendors    | n   |                | -<br>- 💌 Вс | <u>Прогнози</u><br>Э <u>Дата обр</u> | руемые<br>работки   | <b>p950 000,</b><br>07.02. | 00 <u>История Д</u><br>2017 <u>История J</u> | ата начала<br>]ата оконч | 08.12.2016            |  |  |
|            | Горос даты Посчитать Копировать Применить Напечатать |     |                |             |                                      |                     |                            |                                              |                          |                       |  |  |
| И          | Название<br>інвентаризации                           |     | Код<br>элемент | Элем<br>ент | Необходи<br>мое                      | Текущая<br>инвентар | Предпола<br>гаемый         | Актуальный<br>заказ                          | Цена                     | Стоимость 🔺<br>заказа |  |  |
| Анан       | нас                                                  | Е   | 10204004       | килогр      | 16,233                               | 12,814              | 4                          |                                              | p186,0                   | 0 p0,00               |  |  |
| Бейс       | сболка, размер М, нова                               | E   | 9998001        | штука       | 0,000                                | 0,000               | 0                          | 0                                            | p381,3                   | 6 p0,00               |  |  |
| Бекс       | он                                                   | E   | 10106001       | килогр      | 15,234                               | 0,000               | 16                         | 0                                            | p350,0                   | 0 p0,00               |  |  |
| Бока       | стоппер                                              | E   | 9997001        | штука       | 0,000                                | 0,000               | 0                          | 0                                            | p1,0                     | 0 p0,00               |  |  |
| Бон        | Аква газ 0,5                                         | E   | 02021002       | бутылк      | 0,754                                | 71,000              | 0                          | 0                                            | p21,4                    | 2 p0,00               |  |  |
| Бон        | Аква газ 1 литр                                      | E   | 02021003       | бутылк      | -1,005                               | 21,000              | 0                          | 0                                            | p24,6                    | 5 p0,00               |  |  |

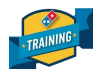

6. Теперь данные из таблицы необходимо обработать.

#### Обратите внимание на колонки сформировавшейся таблицы:

В колонке **«Текущая инвентаризация»** указана информация о фактическом наличии продуктов на данный момент.

В колонке **«Необходимое»** - данные о расходовании продуктов при установленном нами прогнозе продаж.

И, наконец, в колонке «Предполагаемый» - указано то количество продуктов, которое необходимо заказать.

| Сброс даты Посчитать Копинавать Призинить Налеутать |   |          |        |          |          |            |            |         |             |  |  |
|-----------------------------------------------------|---|----------|--------|----------|----------|------------|------------|---------|-------------|--|--|
| Название                                            |   | Код      | Элем   | Необходи | Текущал  | 1 Іредпола | Актуальный | Houa    | Стоимость 🔺 |  |  |
| инвентаризации                                      |   | элемент  | ент    | мое      | инвентар | гаемый     | заказ      | цена    | заказа      |  |  |
| Ананас                                              | E | 10204004 | килогр | 16,233   | 12,814   | 4          | ( <b>-</b> | p186,00 | p0,00       |  |  |
| Бейсболка, размер М, нова                           | E | 9998001  | штука  | 0,000    | 0,000    | 0          | 0          | p381,36 | p0,00       |  |  |
| Бекон                                               | E | 10106001 | килогр | 15,234   | 0,000    | 16         | 0          | p350,00 | p0,00       |  |  |

# Что делать, если данные не корректные?

В самом начале мы говорили, что значения в колонке **«Текущая инвентаризация»** могут оказаться неактуальными, если не соблюден ряд условий (например, неверно внесена инвентаризация), в результате чего результаты предполагаемого заказа отобразятся не верно. В этом случае, необходимо вручную внести актуальные результаты инвентаризации на настоящий момент, после чего система выдаст верные данные.

**Обратите внимание,** что в нашем примере на остатке такой позиции как «Бекон» согласно системе «PULSE» - **0 кг**.

| Название<br>инвентаризации |   | Код<br>элемент | Элем<br>ент | Необходи<br>мое | Тє<br>ин | екущая<br>вентар |               | редпола<br>Гаемый | Актуальный<br>заказ | Цена    | Стоимость<br>заказа | - |
|----------------------------|---|----------------|-------------|-----------------|----------|------------------|---------------|-------------------|---------------------|---------|---------------------|---|
| Бекон                      | E | 10106001       | килогр      | 15,234          |          | 0,000            | $\overline{}$ | ) 16              | 0                   | p350,00 | p0,00               |   |

То есть, получается, что в ресторане его нет, а значит ресторан до субботы 17 числа (именно тогда приедет поставка) будет работать без бекона. Скорее всего, его либо забыли внести с последней поставки, либо неправильно сняли остатки и внесли их в «PULSE».

ВНИМАНИЕ: система работает правильно и выдает верные расчеты, если при формировании данной таблицы значения в колонке «Текущая инвентаризация» примерно в половину меньше значений колонки «Необходимое». Как это показано на примере внизу:

| Название            |   | Код      | Элем   | He | обходи | Te            | экущая | Пр     | эдпола | Актуальный | Houe    | Стоимость 🛽 |
|---------------------|---|----------|--------|----|--------|---------------|--------|--------|--------|------------|---------|-------------|
| инвентаризации      |   | элемент  | ент    |    | мое    | ин            | вентар | Гβ     | аемый  | заказ      | цена    | заказа      |
| Говядина Запеченная | E | 10104001 | килогр | (  | 29,022 | $\mathcal{T}$ | 15,800 | $\sum$ | 14     | 0          | p411,17 | p0,00       |
| Грибы резанные      | E | Г        | килогр |    | 25,929 | $\sim$        | 14,000 | $\sum$ | 12     | 0          | p280,00 | p0,00       |

Это логично - на складе должна оставаться примерно половина от необходимого количества продуктов на неделю, так как до следующей поставки еще половина недели и ресторану необходимо на чем-то работать.

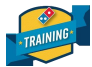

**7.** Итак, удостоверившись, что значения в трех колонках актуальные, нажимаем кнопку **«Напечатать».** 

| 📑 Оценить : | заказ              |                            |                |             |                     |            |
|-------------|--------------------|----------------------------|----------------|-------------|---------------------|------------|
| Адрес       | 90418 Location     | V                          | Прогнозирчемые | p950 000,00 | История Дата начала | 08.12.2016 |
| Производит  | All Vendors        | 💌 🔽 Bc                     | Дата обработки | 07.022117   | История Дата оконч  | 06.02.2017 |
|             | 1111<br>Сброс даты | БОО<br>ВЕСТИТАТЬ Копироват | Б<br>Применить | Напечатать  |                     |            |

8. В появившемся окне нажимаем кнопку «Просмотр».

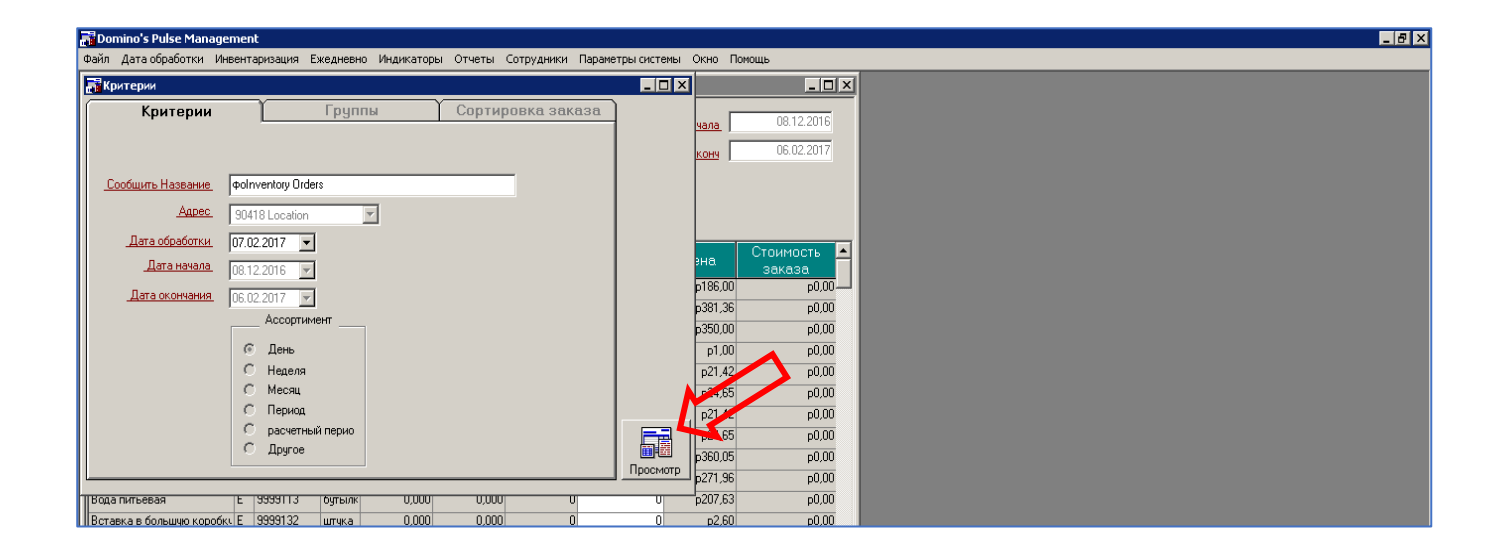

9. Откроется документ «Inventory Orders», нажимаем на значок «Принтер» - печать.

| Don      | nino's Pulse M | mag yment  | t - [фoInventory                                                         | y Orders]               |                               |                       |             |                       |                              |                      |                      |                     |                       | _ 8 × |
|----------|----------------|------------|--------------------------------------------------------------------------|-------------------------|-------------------------------|-----------------------|-------------|-----------------------|------------------------------|----------------------|----------------------|---------------------|-----------------------|-------|
| 📑 Φai    | йл Дать обраб  | іот и Инве | ентаризация Еж                                                           | едневно Индикаторы      | Отчеты Сотрудники Па          | араметры системы      | Окно Пом    | ощь                   |                              |                      |                      |                     |                       | _ 8 × |
|          | ľŻ             |            |                                                                          | 1.                      |                               |                       |             |                       |                              |                      |                      |                     |                       |       |
|          |                | ₿│ Ҿ. €    | <u> 100 %</u> <u>−</u>                                                   | 1/5                     | 🕒 🕄 Назад 🕥 Вперед            | Настройка страни      | ицы Экспорт | r                     |                              |                      |                      |                     |                       |       |
|          |                | 1111       | 1 2                                                                      | . 1 . 3 . 1 . 4 . 1 . 5 | 1 • 6 • 1 • 7 • 1 • 8 • 1 • 9 | · · · 10 · · · 11 · · | 12 1 13 1   | · · 14 · · · 15 · · · | 16 • • • 17 • •              | 18 · · · 19 · · · 20 | • • • 21 • • • 2     | 2 • • • 23 • • • 24 | ····25···26···27···28 |       |
|          |                |            |                                                                          |                         |                               |                       |             |                       |                              |                      |                      |                     |                       |       |
| - 1      |                |            |                                                                          |                         |                               |                       |             |                       |                              |                      |                      |                     |                       |       |
| <u> </u> |                |            |                                                                          |                         |                               |                       |             |                       |                              |                      |                      |                     |                       |       |
|          |                |            |                                                                          |                         |                               | dhol                  | nvento      | n/ Ordere             |                              |                      |                      |                     |                       |       |
|          |                |            | doToon Monko                                                             |                         |                               | φοι                   | 0044914     |                       | ,                            |                      |                      |                     |                       |       |
| <u>!</u> |                |            | qoieam Membe                                                             | 87. IS IS               |                               |                       | 90418 LC    | ocation               |                              |                      |                      |                     |                       |       |
| 2        |                |            |                                                                          |                         |                               |                       |             |                       |                              |                      |                      |                     | —                     |       |
| -        |                |            | doLocation                                                               | 90418 Location          |                               | doProcessing Date     | e 07.02     | 2.2017                |                              | doHistory Be         | egin Date<br>vi Doto | 08.12.2016          |                       |       |
| 3        |                |            | ψυvendor                                                                 | All vendurs             |                               | worrojected Sales     | papo c      | 00,00                 |                              | WURISTORY EI         | lu Dale              | 00.02.2017          |                       |       |
| -        |                |            |                                                                          |                         | φoVendor Item                 | <b>øoSuggeste</b>     | φoActual    | φoOrder               |                              |                      | φoAmount             | φoCurrent           |                       |       |
|          |                |            | <b><i><b>O</b></i> P O I N V O I N V O I I I V O I I I I I I I I I I</b> | Name                    | Code                          | d Order               | Order       | Unit                  | <b><i><b>ФОРТІСЕ</b></i></b> | <b>GOUIDER COST</b>  | Needed               | Inventory           |                       |       |
| 5        |                |            | Ананас                                                                   |                         | 10204004                      | 4,00                  |             | килограмм             | p186,00                      | p0,00                | 16,23                | 12,81               |                       |       |
| -        |                |            | Бейсболка, раз                                                           | змер М, новая           | 9998001                       | 0,00                  |             | штука                 | p381,36                      | p0,00                | 0,00                 | 0,00                |                       |       |
| 6        |                |            | Бекон                                                                    |                         | 10106001                      | 16,00 _               |             | килограмм             | p350,00                      | p0,00                | 15,23                | 0,00                |                       |       |

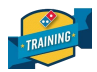

# **10.** Из распечатанного документа нам понадобится колонка **Suggested Order** (Прогнозируемый заказ), а именно те позиции, который отличаются от значения **«0».**

|                            | dolnventory Orders    |                       |                               |                 |         |              |                    |                        |  |  |
|----------------------------|-----------------------|-----------------------|-------------------------------|-----------------|---------|--------------|--------------------|------------------------|--|--|
| фоТеат Member: IS IS       | 90418 Location        |                       |                               |                 |         |              |                    |                        |  |  |
| poLocation 90418 Location  | d                     | poProcessing Date     | фоHistory Ве                  | 08.12.2016      |         |              |                    |                        |  |  |
| ¢o∨endor All Vendors       | ¢                     |                       | фоHistory End Date 06.02.2017 |                 |         |              |                    |                        |  |  |
| olnventory Name            | фoVendor Item<br>Code | ¢oSuggeste<br>d Order | poéctual<br>Order             | фоOrder<br>Unit | фoPrice | фоOrder Cost | фоAmount<br>Needed | фоCurrent<br>Inventory |  |  |
| Ананас                     | 10204004              | 4,00                  |                               | килограмм       | p186,00 | p0,00        | 16,23              | 12,81                  |  |  |
| Бейсболка, размер М, новая | 9998001               | 0,00                  |                               | штука           | p381,36 | p0,00        | 0,00               | 0,00                   |  |  |
| Бекон                      | 10106001              | 16,00                 | •                             | килограмм       | p350,00 | p0,00        | 15,23              | 0,00                   |  |  |
| Бокс топпер                | 9997001               | 0,00                  |                               | штука           | p1,00   | p0,00        | 0,00               | 0,00                   |  |  |

#### 11. Эти данные вносим в 1С ЕКР для отправки заказа на ПЛЦ.

| 🤏 🎅 🕺 ДОМИНОС ПИЦЦА / Ленинский / 1С:ERP Управление предприятием | 2 (1С:Предприятие)      |         |            |     |                     | 🚖 🖹 📕 M M+ M- 🔲 🛈 🚽 🗕 🗗 🗙 |  |  |  |  |  |  |
|------------------------------------------------------------------|-------------------------|---------|------------|-----|---------------------|---------------------------|--|--|--|--|--|--|
| 🗰 ★ 🗅 🔍 Начальная страница Заказ на переме<br>(создание)*        | щение товаров           | ×       |            |     |                     |                           |  |  |  |  |  |  |
| ♠ Заказ на перемещение товаров (создание) * ×                    |                         |         |            |     |                     |                           |  |  |  |  |  |  |
| Провести и закрыть 🗐 📑 🖨 Заказ на перемещение 🔃                  |                         |         |            |     |                     |                           |  |  |  |  |  |  |
| Номер: от: 07.02.2017 0:00:00                                    | Состояние: <b>Черно</b> | вик     |            |     |                     |                           |  |  |  |  |  |  |
| Плановая дата поступления: 13.02.2017 🔹 Тип зак                  | аза: <b>Ингредие</b> н  | ты      |            |     |                     |                           |  |  |  |  |  |  |
| Товары Комментарий                                               |                         |         |            |     |                     |                           |  |  |  |  |  |  |
| Лимиты                                                           |                         |         |            |     |                     |                           |  |  |  |  |  |  |
|                                                                  | Vanautonu               | Octotok | Konwootho  |     | Kanwaataa yeayabay  | A                         |  |  |  |  |  |  |
| поменютатура                                                     | ларактери               | OCTATOR | КОЛИЧЕСТВО | -   | Количество упаковок |                           |  |  |  |  |  |  |
|                                                                  |                         |         | Количество | Ед. | Колтрество          | Упаковка                  |  |  |  |  |  |  |
| 1 Ананас                                                         | <характе                | 12,814  | 5,880      | кг  | 1,000               | упак (12 банок)           |  |  |  |  |  |  |
| 2 Бекон                                                          |                         | -0,981  | 16,000     | ĸ   | 32,000              | упак (0.5 кг)             |  |  |  |  |  |  |
| З Ветчина                                                        | <характе                | 8,650   |            | КГ  |                     | упак (2 кг)               |  |  |  |  |  |  |
| 4 Вставка в большие коробки                                      | <характе                |         |            | шт  |                     | упак (100 шт)             |  |  |  |  |  |  |

При внесении данных в 1С не забудьте про информацию из «Бланка трансферов» скорректируйте Ваш заказ в зависимости от того должны ли Вы (или Вам) продукты!

|                 |                    | i incontaco | Ресторан приема | Фамилия кто забирает | Подпись | Наименование Продуктов | Bec   | Дата возврата |
|-----------------|--------------------|-------------|-----------------|----------------------|---------|------------------------|-------|---------------|
| 10.02.2017 Тиши | нская Петпров Петр |             | Лесная          | Иванов Иван          |         | Сыр Моцарелла          | 10 кг | 15.02.2017    |

Таким образом делается заказ абсолютно всех продуктов в ресторане (тесто, топпинги, соусы, сыр, напитки). Единственное, что программа не учитывает – это сроки годности продуктов. Именно поэтому важно проводить ежедневную инвентаризацию в ресторане и грамотно рассчитывать прогноз продаж, чтобы избежать заказа лишнего количества продуктов.